## メールのポート番号設定変更 <u>Thunderbird の設定方法</u>

Mozilla Thunderbird Version3 のポート番号の設定変更について説明いたします。

1. Mozilla Thunderbird のアイコンをクリックし起動します。

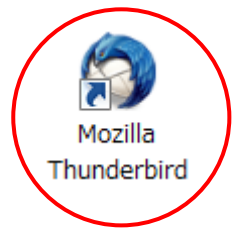

 2. 起動し、画面上部のメニューより「ツール (T)」をクリックし、 「アカウント設定 (S)」をクリックします。

| G TENLY - Moola Thunderbe                                                | 8                         |                                                                                                    |                | -           | a cont                                          | 3 ×     |
|--------------------------------------------------------------------------|---------------------------|----------------------------------------------------------------------------------------------------|----------------|-------------|-------------------------------------------------|---------|
| ファイル(E) 編集(E) 表示(M) 終                                                    | (G) メッセージ(H) [3           | /                                                                                                    |                |             |                                                 | - 0     |
| 🗶 安住 - 🧹 作成 🎽 アドレス                                                       | 「「クク・                     | アドレス感(日)                                                                                                    | Ctrl+Shift+8   | C. «Chri+R> |                                                 | P       |
| A 261-1-1                                                                |                           | 保存したファイル(L)                                                                                                    | Ctrl+J         |             |                                                 | 9.      |
| R87#6# <b>4</b> ►                                                        | Q 01007116                | アドオン(6)                                                                                                    |                | カフォルタのメット   | 1-少老根今近日… <chi+< td=""><td>s&gt; p</td></chi+<> | s> p    |
| ▲ 受信トレイ<br>◆ Train<br>▲ 注信トレイ<br>a) ************************************ | <u>ኑ : 0 Ø</u> #£         | ト・シーンジンは41(1)<br>メッセージフィルタ(2)<br>フォルタにフィルタを運用(2)<br>メッセーシにフィルタを運用(2)<br>送意メールフィルタを運用(2)<br>送意メールとマークされたメールを制除(2)<br>設定とデータのインボート(20) |                | · Babe -    |                                                 | - 6     |
|                                                                          | -                         | エラーコンソール(E)                                                                                                    |                | (上アーカイブ)    | ● 迷惑マークを付ける                                     | × Hills |
|                                                                          |                           | オプション(0)                                                                                                    |                |             |                                                 | -       |
|                                                                          | 46.                       | - Macatos                                                                                                    |                |             |                                                 |         |
|                                                                          |                           |                                                                                                    |                |             |                                                 |         |
| Mozilla Thunderbird (23)                                                 | Bill Mozilia Foundation # | 13個している際料のオープン?                                                                                                    | ノースソフトウェアで     | т.          | SUEDMINICOUT(                                   | б) ж    |
| 90×0-ドきれたメッセージ                                                           | はありません                    |                                                                                                    | 14 (1997) SULD | Miles.      | #1288: 0 s                                      | 1 :115  |

3. アカウント設定画面が表示されます。

| アカウント設定                                      | Theres                                                                                       | subject Mail - 1                                                                        |                                                               |
|----------------------------------------------|----------------------------------------------------------------------------------------------|-----------------------------------------------------------------------------------------|---------------------------------------------------------------|
| ▲*****@muf.<br>サーバ設定                         | biglobe.ne.jp                                                                                | アカウント設定 - <*                                                                            | *****@muf.biglobe.ne.jp>                                      |
| 送信控えと特別なフォルダ<br>編集とアドレス入力<br>迷惑メール<br>ディスク領域 |                                                                                              | アカウント名(N): *****(<br>既定の差出人情報<br>このアカウントで使用する<br>表すために使用されます。                           | ©muf.biglobe.ne.jp<br>- 既定の差出人情報を設定してください。これはメッセージの差出人が難であるかを |
| ロキュリティ                                       | ,                                                                                            | 名前(Y):                                                                                  | ** **                                                         |
| ▲ ローカルフォル                                    | ß                                                                                            | メールアドレス( <u>E</u> ):                                                                    | *****@muf.biglobe.ne.jp                                       |
| 述感メール<br>ディスク領域                              | ŧ                                                                                            | 返信先 (Reply-to)( <u>S</u> ):                                                             | 受信者からの返信を受け取るアドレス                                             |
| 送信 (SMTP) +                                  | ,<br>,<br>,<br>,                                                                             | 組織 (Organization)( <u>O</u> ):                                                          |                                                               |
|                                              |                                                                                              | 署名編集( <u>X</u> ):                                                                       | □ HTML 形式で記述する (例: <b>太字</b> 、改行は<br>)(L)                     |
|                                              | <ul> <li>□ ファイルから署名を挿</li> <li>□ メッセージに vCard を</li> <li>送信 (SMTP) サー/(<u>U</u>):</li> </ul> | 入する (テキストまたは HTML、画像ファイル)(I):<br>参照(C)<br>を添付する(Y)<br>Biglobe - mail.biglobe.ne.jp (既定) |                                                               |
| לכלל                                         | ∼操作( <u>A)</u> ・                                                                             |                                                                                         | <ul> <li></li></ul>                                           |

4. 「送信 (SMTP) サーバ」をクリックします。

| アカウント設定                                              | which Mail - 1                                                                    |                                                                                                    |
|------------------------------------------------------|-----------------------------------------------------------------------------------|----------------------------------------------------------------------------------------------------|
| ▲*****@muf.biglobe.ne.jp<br>サーバ設定                    | アカウント設定 - <*                                                                      | *****@muf.biglobe.ne.jp>                                                                                                    |
| 送信控えと特別なフォルダ<br>編集とアドレス入力<br>迷惑メール<br>ディスク領域<br>開封確認 | アカウント名(N): ******<br>既定の差出人情報<br>このアカウントで使用する<br>表すために使用されます。                     | @muf.biglobe.ne.jp<br>3既定の差出人情報を設定してください。これはメッセージの差出人が誰であるかを                                                                                                    |
| セキュリティ                                               | 名前(Y):                                                                            | ** **                                                                                                    |
| ▲ ローカルフォルダ                                           | メールアドレス( <u>E</u> ):                                                              | *****@muf.biglobe.ne.jp                                                                                                    |
| 迷惑メール                                                | 返信先 (Reply-to)( <u>S</u> ):                                                       | 受信者からの返信を受け取るアドレス                                                                                                    |
| 送信 (SMTP) サーバ                                        | 組織 (Organization)( <u>O</u> ):                                                    |                                                                                                    |
|                                                      | 署名編集( <u>X</u> ):                                                                 | □ HTML 形式で記述する (例: <b>太字</b> 、改行は<br>)(L)                                                                                                    |
|                                                      | <ul> <li>ファイルから署名を挿</li> <li>メッセージに vCard る</li> <li>送信 (SMTP) サーバ(U):</li> </ul> | 入する (テキストまたは HTML、画像ファイル)(I):<br>参照(C)<br>を添付する(Y)<br>Biglobe - mail.biglobe.ne.jp (既定)                                                                                                    |
| アカウント操作( <u>A</u> )・                                 |                                                                                   | <ul> <li>         2. 2010         2. 2010         2. 2010         2. 2010         2. 2010         2. 2010         2. 2010         2. 2010         2. 2010         2. 2010         2. 2010         2. 2010         2. 2010         2. 2010         2. 2010         2. 2010         2. 2010         2. 2010         2. 2010         2. 2010         2. 2010         2. 2010         2. 2010         2. 2010         2. 2010         2. 2010         2. 2010         2. 2010         2. 2010         2. 2010         2. 2010         2. 2010         2. 2010         2. 2010         2. 2010         2. 2010         2. 2010         2. 2010         2. 2010         2. 2010         2. 2010         2. 2010         2. 2010         2. 2010         2. 2010         2. 2010         2. 2010         2. 2010         2. 2010         2. 2010         2. 2010         2. 2010         2. 2010         2. 2010         2. 2010         2. 2010         2. 2010         2. 2010         2. 2010         2. 2010         2. 2010         2. 2010         2. 2010         2. 2010         2. 2010         2. 2010         2. 2010         2. 2010         2. 2010         2. 2010         2. 2010         2. 2010         2. 2010         2. 2010         2. 2010         2. 2010         2. 2010         2. 2010         2. 2010         2. 2010         2. 2010         2. 2010         2. 2010         2. 2010         2. 2010         2. 2010         2. 2010         2. 2010</li></ul> |

5.「送信(SMTP)サーバ」の画面が表示されます。

| アカウント設定                            | and the other and the state of the state of the                                                       |                |
|------------------------------------|----------------------------------------------------------------------------------------------------|----------------|
| ▲ *****@muf.biglobe.ne.jp<br>サーバ設定 | 送信 (SMTP) サーバの設定                                                                                      |                |
| 送信控えと特別なフォルダ<br>編集とアドレス入力          | アカウントを複数お持ちの場合に複数の送信 (SMTP) サーバを設定できますが、これは上級<br>数の SMTP サーバを設定するとメッセージの送信時にエラーが発生することがあります。          | ユーザ向けです。複      |
| 迷惑メール<br>ディスク領域                    | Biglobe - mail.biglobe.ne.jp (既定)                                                                     | 追加( <u>D</u> ) |
| 開封確認<br>セキュリティ                     |                                                                                                    | 編集( <u>E</u> ) |
| ▲ ローカルフォルダ<br>迷惑メール                |                                                                                                    | 削除( <u>M</u> ) |
| ディスク領域<br>送信 (SMTP) サーバ            |                                                                                                    | 既疋値に設疋(⊥)      |
|                                    | 説明: Biglobe<br>サーバ名: mail.biglobe.ne.jp<br>ボート: 25<br>ユーザ名: @muf.biglobe.ne.jp<br>認証方式: 暗号化されたパスワード認証 |                |
|                                    |                                                                                                    |                |
| アカウント操作(A)・                        | ок                                                                                                    | キャンセル          |

6. 現在お使いになられているメールアドレスを選択します。

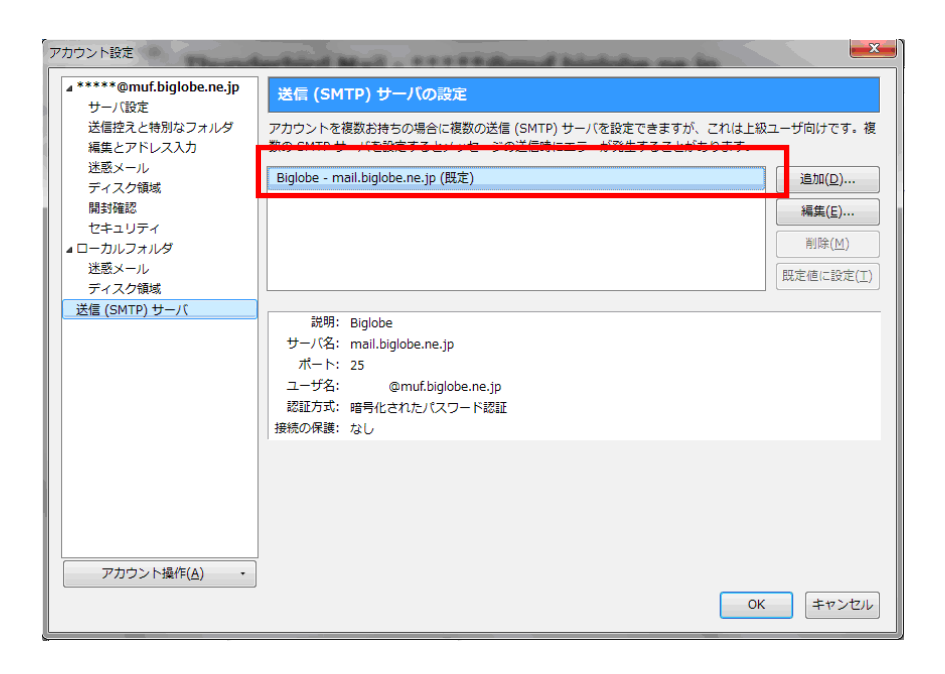

## 7.「編集(E)」を選択します。

| アカウント設定                            | and in a local day of a second bindering and be                                            |             |
|------------------------------------|--------------------------------------------------------------------------------------------|-------------|
| ▲ *****@muf.biglobe.ne.jp<br>サーバ設定 | 送信 (SMTP) サーバの設定                                                                           |             |
| 医福空えと特別なフォルタ<br>編集とアドレス入力          | アカワントを使める持ちの場合に使めの法語(SMTP)サーバを設定できますか、これまた制<br>数の SMTP サーバを設定するとメッセージの送信時にエラーが発生することがあります。 | Qユーサ向けで9。 授 |
| 述感メール<br>ディスク領域                    | Biglobe - mail.biglobe.ne.jp (既定)                                                          | 近期(0)       |
| 開封確認 セキュリティ                        |                                                                                            | 編集(E)       |
| ▲ ローカルフォルダ<br>迷惑メール                |                                                                                            |             |
| ディスク領域<br>送信 (SMTP) サーバ            | 2018 Dislaka                                                                               |             |
|                                    | ザーバ名: mail.biglobe.ne.jp                                                                   |             |
|                                    | ハート: 25<br>ユーザ名: @muf.biglobe.ne.jp                                                        |             |
|                                    | 認証方式: 暗号化されたパスワード認証<br>接続の保護: なし                                                           |             |
|                                    |                                                                                            |             |
|                                    |                                                                                            |             |
|                                    |                                                                                            |             |
| アカウント操作(A)・                        |                                                                                            |             |
|                                    | Ök                                                                                         | ++>セル       |

8. 詳細設定が表示されます。

「ポート番号(P)」のところの数字を「25」から「587」に変更してください。 (最初から「587」であれば変更の必要はありません。)

| 送信 (SMTP) サーバ      |                    |
|--------------------|--------------------|
| 設定                 |                    |
| 説明( <u>D</u> ):    | Biglobe            |
| サーバ名( <u>s</u> ):  | mail.biglobe.ne.jp |
| ポート番号( <u>P</u> ): | 587 既定值: 587       |
| セキュリティと認           |                    |
| 接続の保護( <u>N</u> ): | なし・・               |
| 認証方式( <u>I</u> ):  | 暗号化されたパスワード認証 ▼    |
| ユーザ名( <u>M</u> ):  | @muf.biglobe.ne.jp |
|                    | OK キャンセル           |

## 9.「OK」をクリックします。

| 送信 (SMTP) サーバ      |                    |  |  |  |
|--------------------|--------------------|--|--|--|
| 設定                 |                    |  |  |  |
| 説明( <u>D</u> ):    | Biglobe            |  |  |  |
| サーバ名( <u>s</u> ):  | mail.biglobe.ne.jp |  |  |  |
| ポート番号( <u>P</u> ): | 587 既定值: 587       |  |  |  |
| セキュリティと認証          |                    |  |  |  |
| 接続の保護( <u>N</u> ): | なし 🗸               |  |  |  |
| 認証方式( <u>I</u> ):  | 暗号化されたパスワード認証 ▼    |  |  |  |
| ユーザ名( <u>M</u> ):  | @muf.biglobe.ne.jp |  |  |  |
|                    | OK キャンセル           |  |  |  |

以上で設定変更は完了となります。

※設定がきちんとできているか確認するためには、ご自身からご自身へメールを送受信してみましょう。(ご自分のメールアドレス宛に電子メールを送信します。) 送信・受信が何事もなく完了すれば、きちんと設定が完了しています。